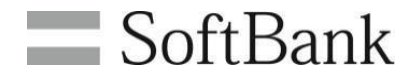

# SoftBank アクセス履歴閲覧(4G ケータイ) 利用マニュアル

(Ver.1.5)

もくじ

|                        |                              | 0  |
|------------------------|------------------------------|----|
| Chapter1               | ほじめに                         | 3  |
| 1. ご利用上の               | D注意·条件                       | 3  |
| 2. アクセス履               | 歴閲覧の表示内容について                 | 3  |
| 3. 電話番号変               | 変更や回線の譲渡、アクセス履歴提供者の変更に関する注意点 | 4  |
| 4. アクセス履               | 歴閲覧可能な通信の種類について              | 4  |
| 5. サービス概               | सिक्                         | 5  |
| 6. アクセス方               | 法                            | 5  |
| 7. 機能概要                |                              | 6  |
| 8. サービス利               | 用手順                          | 7  |
| 9. 画面構成                |                              | 8  |
|                        |                              |    |
| ■ Chapter2             | 一括許諾設定/確認                    | 9  |
| 1. 一括許諾詞               |                              | 9  |
| 2. 一括許諾設定/確認           |                              |    |
| 3. SMSの内容              | 容                            | 12 |
|                        |                              |    |
| ■ Chapter3             | アクセス履歴閲覧                     | 13 |
| 1. アクセス履               | 歴閲覧とは                        | 13 |
| 2. アクセス履               | 歷閲覧                          | 13 |
| 3. 直近1世代のアクセス履歴の保持について |                              |    |
|                        |                              |    |
| ■ Chapter4             | 履歴                           | 17 |
| 1. 履歴とは                |                              | 17 |
| 2. 履 歴                 |                              | 17 |
|                        |                              |    |
| ■ Chapter5             | 法人ブラウザアプリ                    | 20 |
| 1. 法人ブラウ               | ーザアプリとは                      | 20 |
| 2. アクセス履               | 歴の送信履歴                       | 21 |
| Appendix1              | グループの作成                      | 22 |
| Appendix2              | エラーメッセージ                     | 26 |

# Chapter 1 はじめに

1

2

## ご利用上の注意・条件

- ●本サービスは、4G通信サービス約款または5G通信サービス約款、ウェブ利用料を法人名義にてご契約いただき法人 基本パックプラス for 4G ケータイに加入いただいている方のみお申し込みいただけます。
- システムメンテナンスなどにより、一時的に本サービスを停止する場合がありますので、予めご了承ください。
- ご契約者は、本サービスに関する一切の権利を第三者に譲渡・転貸することはできません。
- ●本サービスのご利用には、「法人コンシェルサイト」の管理者 ID/ログインパスワードを取得いた だく必要があります。 管理者 ID/ログインパスワードは、管理者自身で責任を持って管理いただ きますようお願いします。
- 本サービスの提供、遅滞、変更、中止もしくは廃止、本サービスを通じて提供される情報等の消失、その他本サービスに 関連して発生したご利用者の損害について、理由の如何を問わず当社は一切責任を負わないものとします。
- 本サービスは、回線停止中の携帯電話機にはご利用頂けません。
- その他、サービスのお申し込み・ご利用にあたっては「アクセス履歴閲覧(4G ケータイ)ご利用規約」をお読みいただき、 ご承諾いただきます。また、アクセス履歴提供者へも利用規約を周知、ご承 諾いただくようにお願いします。 利用規約は法人コンシェルサイトをご確認ください。
- 複数回線分のアクセス履歴を一度に閲覧することはできません。
- アクセス履歴の閲覧許諾を受けた回線について、アクセス履歴閲覧を要求した日の前日分から過去93日前までの 履歴閲覧が可能です。過去93日間の間にアクセス履歴提供を拒否していた期間のアクセス履歴も閲覧できます。
- 当日 0 時までのアクセスの履歴は、ご利用日翌日の12 時以降から閲覧可能となります。 ご利用日翌日12時以降に当日のアクセス履歴が確認できれなければ、携帯電話利用者が法人ブラウザを 利用していないか、端末の電波状況悪かったあるいは、電源OFF等の可能性があります。 送られなかったアクセス履歴は数日後、自動で再送されます。
- 本サービスではアクセスごとのウェブ通信料金、およびウェブ通信量は表示されません。
- ●ご利用機種を変更をされた場合でも、法人基本パックプラス for 4G ケータイにご加入継続いただければ過去の機種でご利用いただいた 93 日前までのアクセス履歴が閲覧可能です。
- 回線自体の解約を行った場合は、履歴の閲覧ができなくなりますのでご注意ください。
- 本サービスでは携帯電話利用者の端末にて法人ブラウザアプリを利用します。
- 本サービスでアクセス履歴閲覧できるのは法人ブラウザアプリで発生した通信のみです。
- 本サービスはケータイ機能制御サービスと併用いただくことを前提にご利用いただけます。
- 法人コンシェルサイトの推奨動作環境は、<u>こちら</u>をご確認ください。

## アクセス履歴の表示内容について

- ●本サービスにより表示された情報および当該情報を複製または出力した媒体は、お客さまの責任により管理するものとし、 これにより生じた損害について弊社は一切の責任を負いません。
- ●1回の検索結果として表示できる量にはアクセス履歴が10,000件まで、あるいは検索期間31日までという制限があります。 制限を超えるアクセス履歴閲覧要求であった場合は、検索結果が表示されません。その場合には、検索期間を少なくす る等、上限値を超えないよう検索条件を変更して再検索いただきますようお願いいたします。
- ●本サービスでは、携帯電話でのサービスの種類によっては、セキュリティ上の理由から一部変更したURLを表示する場合があります。
- ●本サービスで表示されるアクセス履歴は、携帯電話上に表示されるアクセス履歴一覧上で表示される URL と一部異なる場合があります。
- ●1 つのページ内でも複数のURLによって構成されている場合、似たようなURL、または同じURLが連続して表示されます。
- ・ウェブ接続を行った時点で履歴が残りますので、すべての表示が完了する前にウェブ接続を中断した場合であっても アクセス履歴は残る場合があります。
- ●本サービスで表示されたURLの接続先についてのご質問、調査につきましては弊社窓口でのご対応は致しかねます。 あらかじめご了承ください。
- ●本サービスで表示されるURLは対象者が当時接続したURLとなり、サイト作成者がURLを変更したり、画像を削除した 場合やサイトの構成によっては、表示URLを携帯電話に入力しても画面を表示しない場合があります。また、パソコンからの 接続を拒否する構成になっているサイトの場合は、表示URLをパソコンに入力しても画面が表示されない場合があります。

- 電話番号の変更をされた場合には、変更内容が反映されるまでに数日間を要します。
   反映されるまでは、旧電話番号でのアクセス履歴が閲覧できます。
   反映後は新しい電話番号でアクセス履歴が閲覧可能となり、旧電話番号でのアクセス履歴は閲覧できなくなります。
   ただし新しい電話番号になった場合は許諾設定を再度実施しなければなりません。
- 契約者が、本サービスを利用している法人契約回線を個人に譲渡した場合、本サービスは自動的に解除され、 弊社は設備に保管されている当該閲覧対象番号のアクセス履歴以外の本サービスに関わるデータ (登録情報及び設定情報等の全ての情報)の全てを削除するものとします。また、本サービスに関する設定情 報は無効となります。ただし、契約者が本サービスを利用している法人契約回線を法人企業に譲渡又は承継した場合、 本サービスは自動的に解除されず、本サービスに関連して設定した情報も保持されますので、譲渡又は承継する際には 契約者の責任において、本サービスに関する設定を無効にするなどの措置を講ずるものとします。
- 閲覧対象の携帯電話機のアクセス履歴提供者を変更する際(対象の携帯電話番号の承継手続きをする際を含む)は、 変更後のアクセス履歴提供者が閲覧許諾した場合、それまでのアクセス履歴閲覧の許諾有無にかかわらず変更前の アクセス履歴提供者のアクセス履歴についても閲覧可能である旨の説明を、変更前のアクセス履歴提供者に対して行い、 同意を取得してください。

また、変更後のアクセス履歴提供者に対しては本サービスの説明を行い、アクセス履歴の提供設定を「提供 しない」に いったん設定したうえで、再度許諾を得て設定変更を実施ください。

なお、当社は、当該措置により履歴提供者その他の第三者に生じた損害について一切の責任を負わないものとします。

# アクセス履歴閲覧可能な通信の種類について

本サービスは法人ブラウザアプリを利用して行われた通信を閲覧することができます。

●法人ブラウザアプリを利用していないモバイルデータ通信のアクセス履歴は表示されません。 以下が表示されないアクセス履歴の例です。

> -あんしんバックアップサービスでのバックアップ・復元 -S!メール送受信

-共有電話帳等法人アプリで発生する通信

-ソフトウェア更新

-LINE等

●本サービスは海外ローミング時のサービス提供は保証しておりません。

ただし海外で利用した通信のアクセス履歴も表示された場合、アクセス日時は日本時間"JST"での記載となります。 ●日付をまたがる通信履歴に関しては、弊社システムの都合上、翌日の履歴に含まれる場合があります。

4

アクセス履歴閲覧(4G ケータイ)サービスは、法人コンシェルサイトに登録されている各携帯電話機が、ウェブア クセスを行なった履歴を法人コンシェルサイトの管理者が確認できるサービスです。 管理者のアクセス履歴閲覧を許諾している対象者の履歴のみを閲覧することが出来ます。

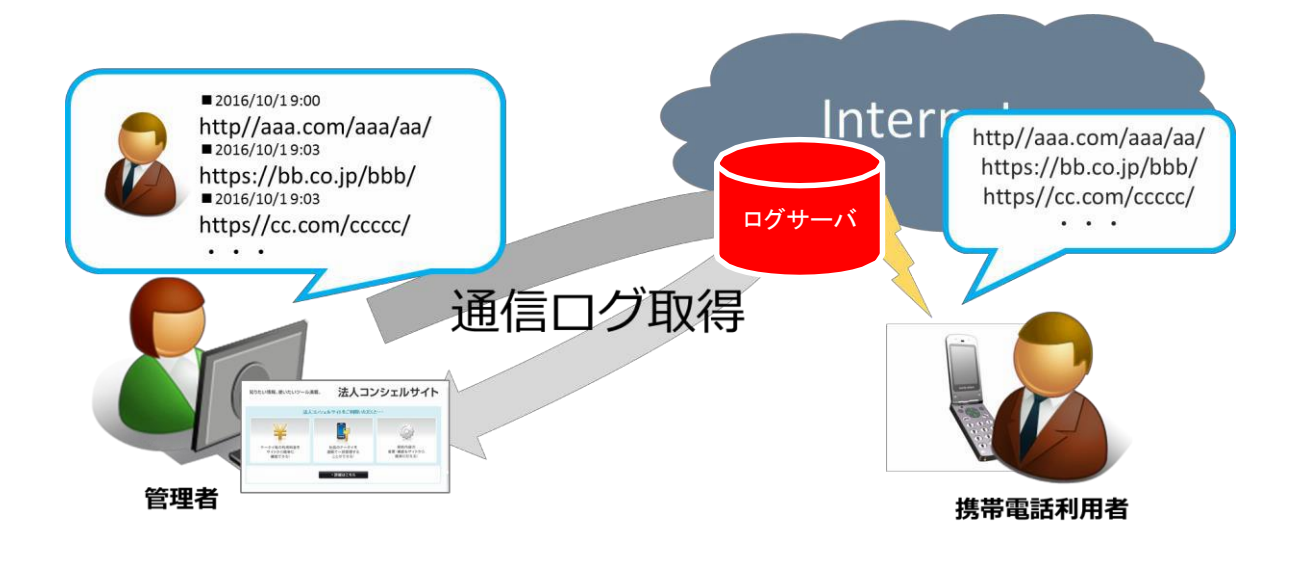

# アクセス方法

6

本サービスは、「法人コンシェルサイト」からご利用可能です。 法人コンシェルサイトメインメニューよりアクセス履歴閲覧(4Gケータイ)を押下してご利用下さい。 (URL:<u>https://portal.business.mb.softbank.jp/portal/</u>)

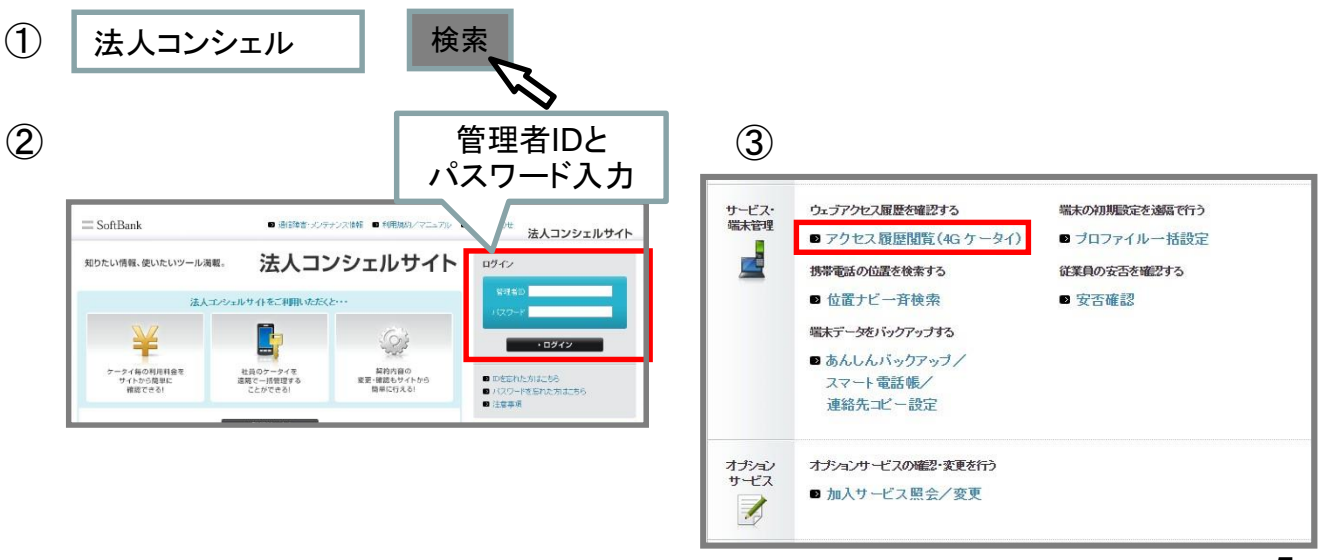

## 7 機能概要

アクセス履歴閲覧(4G ケータイ)は、管理者が法人コンシェルサイト、携帯電話利用者が法人ブラウザアプリを利用すること によって成り立ちます。

法人コンシェルサイトは以下の機能を提供しています。

## 一括許諾設定/確認

携帯電話利用者に対して許諾設定や許諾情報確認ができます。 本機能を利用される前に利用規約をご一読頂き、その内容に同意して頂く必要があります。

#### アクセス履歴閲覧

携帯電話利用者に対して許諾設定や許諾情報確認ができます。 本機能を利用される前に利用規約をご一読頂き、その内容に同意して頂く必要があります。 なお設定を変更すると対象回線宛てにSMSが届きます。 閲覧したアクセス履歴は直近1回分のみ約72時間保管され、再度ログサーバからの取得が不要となります。

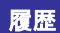

アクセス履歴閲覧(4G ケータイ)サービスメニュー93日間分の操作履歴を確認できます。

法人ブラウザアプリは以下の機能を提供しています。

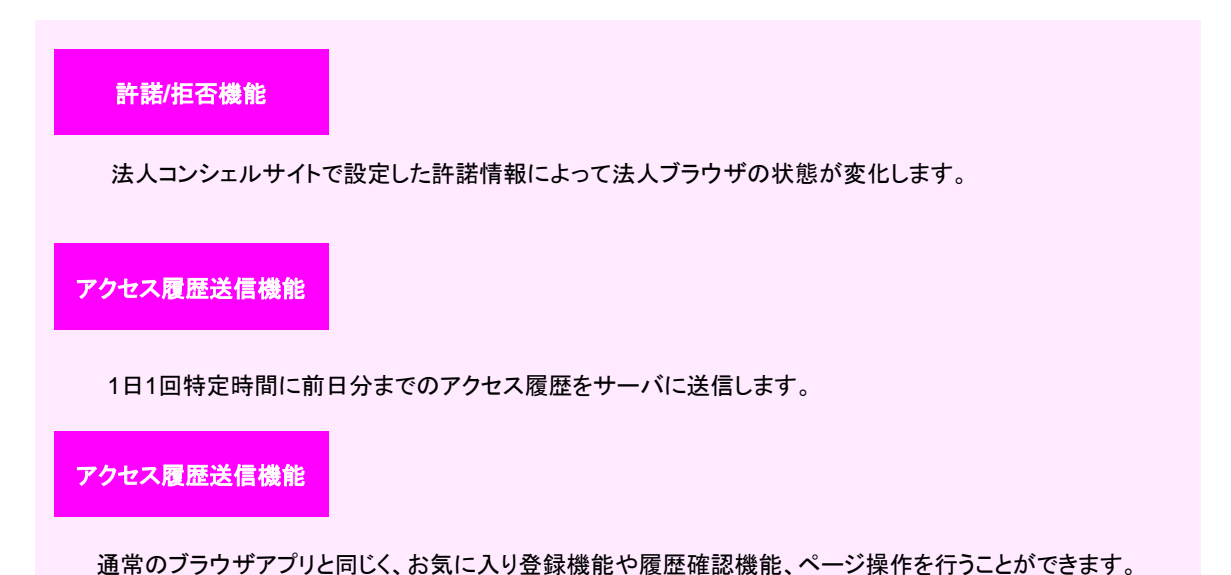

アクセス履歴閲覧(4G ケータイ)サービスの利用開始手順を記載します。

## ①ケータイ機能制御にてブラウザ全般制御

法人コンシェルサイトのケータイ機能制御サービスメニューから 端末にあらかじめ入っていたブラウザアプリを「ブラウザ全般」項目をロックして起動不可状態に制御します。 LINEがプリインストールされている場合、「LINE」項目もロックし、起動不可状態に制御します。 ケータイ機能制御の詳細な利用方法についてはケータイ機能制御管理者向けマニュアルをご確認ください。

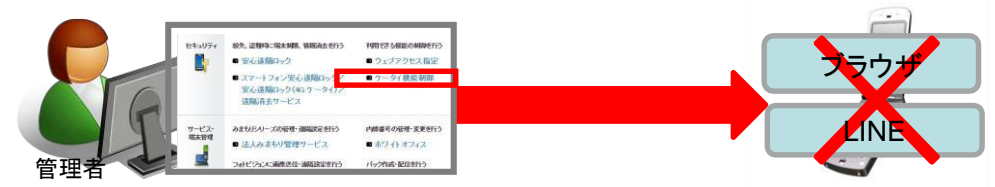

## <u>②一括許諾設定</u>

法人コンシェルサイトのアクセス履歴閲覧(4Gケータイ)サービスメニューから アクセス履歴閲覧を実施したい対象回線に対して許諾設定を行います。 許諾設定の操作が完了すると対象回線にSMSが送信されます。

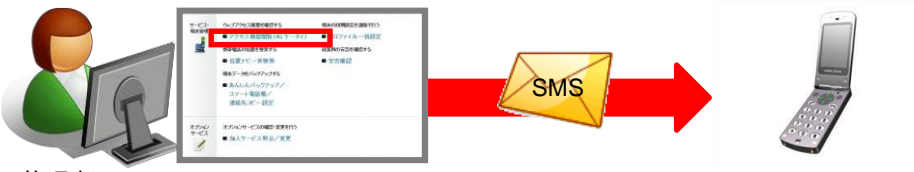

管理者

#### ③履歴送信

法人コンシェルサイトから許諾のSMSを受信すると 法人ブラウザから毎日1回アクセス履歴が定期送信されます。

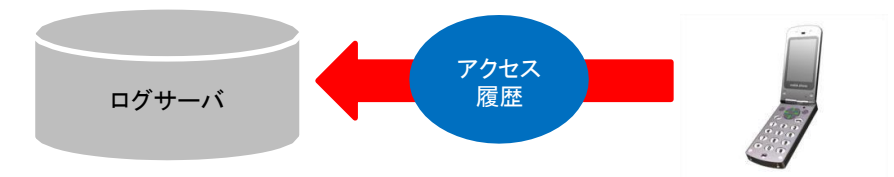

#### ④履歴閲覧

ログサーバにたまったアクセス履歴を法人コンシェルサイト上で確認できます。

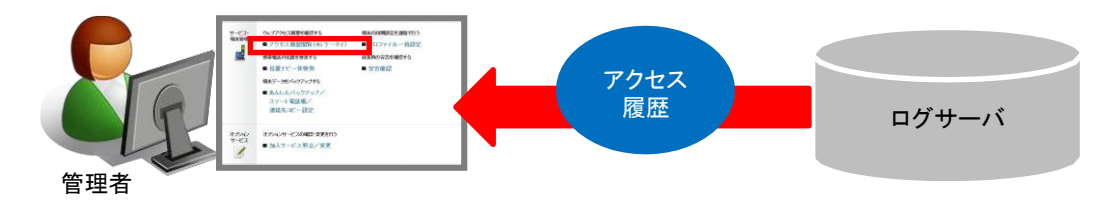

9

アクセス履歴閲覧(4G ケータイ)サービスメニューは以下の画面構成となっています。

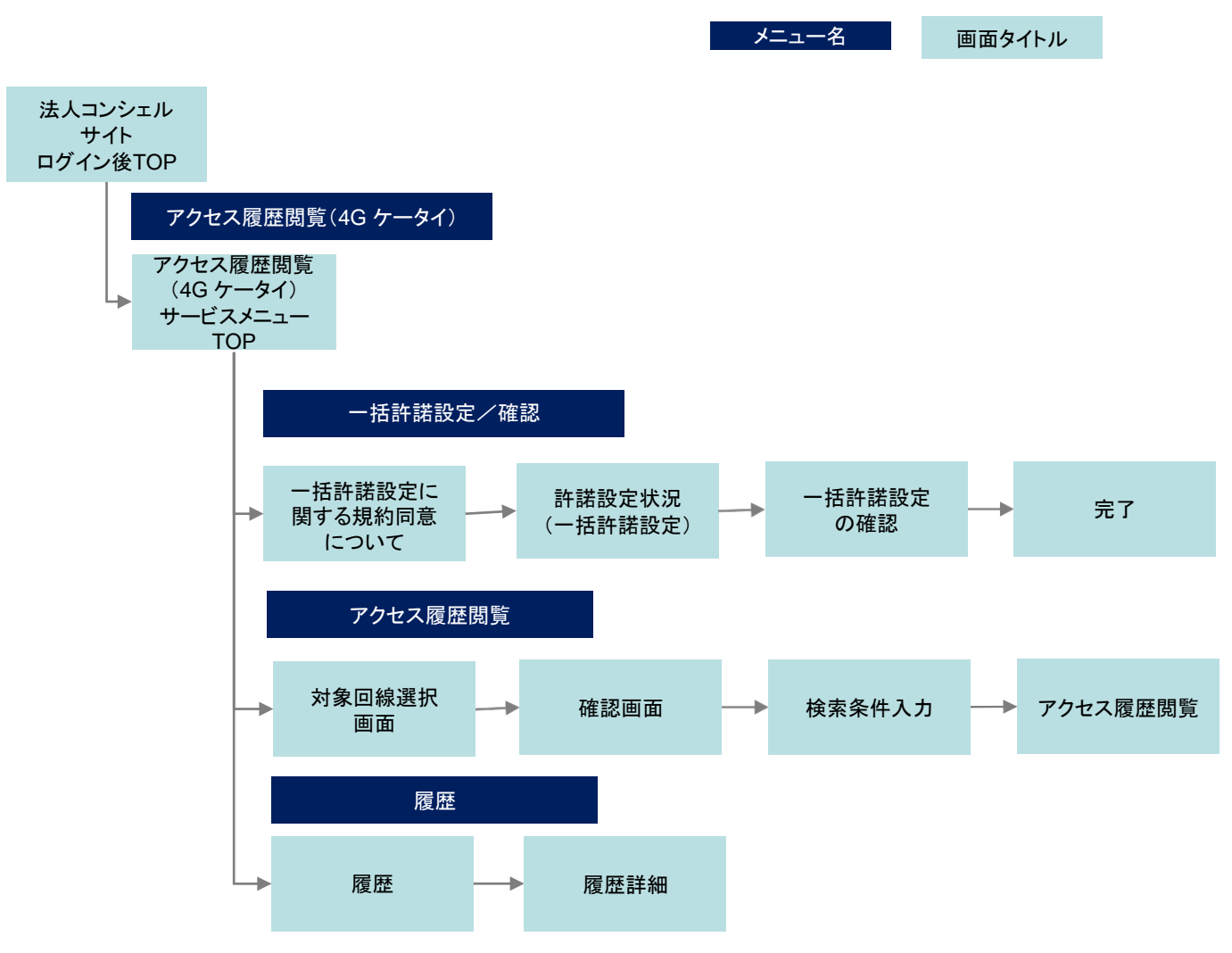

# 一括許諾設定/確認とは

アクセス履歴閲覧を利用開始するにあたり、事前準備として携帯電話利用者からアクセス履歴閲覧の許諾を得 る必要があります。 なお一括許諾設定をご利用になる場合は、利用規約をご一読頂き、その内容に同意して頂く必要があります。

はの 頂計施設化をこれ用にはる場合は、利用税利をこ一読項さ、ての内谷に回息して頂く必要な

# 一括許諾設定/確認

1

2

アクセス履歴閲覧(4G ケータイ)サービスメニューTOP画面から 一括許諾設定/確認を押下します。

| サービスメニュー ・アクセス履歴閲覧(4G ケータイ) アクセス履歴閲覧(4G ケータイ) アクセス履歴閲覧(4G ケータイ)とは、携帯電話利用者がWebにアクセスを行なった履歴を確<br>設できるケービスで、 アクセス履歴閲覧を計聴した携帯電話利用者の履歴のみ閲覧することが出来ます。 詳細については管理者マニュアルをご確認ができます。 ・ 日許書記設定/確認 携帯電話利用者を大して許諾依頼や許諾設定情報を確認ができます。 ・ ・ 古評誌設定を行う場合は、管理者より携帯電話利用者へこちらの利用規約をご周<br>知の上、ご利用いただくことができます。 | <ul> <li> <u>各種情報</u> <ul> <li>                  ・新聞マニュフルノ利用規約はよ</li></ul></li></ul> |
|----------------------------------------------------------------------------------------------------|--------------------------------------------------------------------------------------|
| アクセス履歴閲覧         対象回線を選択、アクセス履歴を閲覧します。         初めて閲覧する場合は、【許諾設定確認】にて許諾状態をご確認べたさい。         ・次へ         履歴         管理者の法人コンシェルサイトでの操作履歴を確認できます。                                                                                                    |                                                                                      |

ー括許諾設定に関する規約に同意します。利用規約を必ず確認の上で、同意のチェックボックスにチェックを入れて、[利用する(同意済み)]を押下してください。

| アクセス履歴閲覧(4G ケータイ)                                                                                                    | ≫ <u>72セス目標時に65 ケータイリナービスよーユーム</u><br>へルフ ⑦ |
|----------------------------------------------------------------------------------------------------|---------------------------------------------|
| 一括許諾設定に関する規約同意につい                                                                                                    | いて                                          |
|                                                                                                    |                                             |
| ✓ STEP 1<br>規約同意 第22 STEP 2<br>対象回線選択 / 一括許能設定                                                                                                    | STEP 3<br>一括許諾設定完了                          |
| アクセス履歴閲覧(40 ケータイ)サービス(以下「本サービス」といいます。<br>以下の内容に同意の上、許諾設定をおごなってください                                                                                       | )のご利用にあたり、<br>。                             |
| ー括許親追変機能は、ホサービスにおける機能の一つです。<br>この機能を利用することで、ホサービス認知後の管理機は、ホサービス認知後からホサ・<br>末を利用する構成を与えられている利用者(以下「環境技術者」といいます。」の対象端末<br>度の技術起意を、法人ニンシェルワイトから発展することができます。 | ービスの対象となる端<br>のウェブアクセス履                     |
| 本サービス契約者は、原原提供者に対して、次の事項を明示して十分に認識させた上で<br>ら出館ワクセス履歴35階度すること及びN階にされたアクセス履速の利用に関する同意を従<br>特諾額定操縦を利用できるものとします。<br>なお、わかる同意は準備のいか人にかかわらず、いつでも履歴提供者から自由に範回で  | 、予め履歴提供者か<br>第た場合に限り、一括<br>きるものとします。        |
| <ul> <li>管理基がアクセス履圧を構築することができるようになること</li> <li>当該構造される原題の内容・利用目的</li> <li>当該意理を就理する金の範囲</li> <li>当該管理者による原題機関を把否する場合の方法</li> </ul>                       |                                             |
| 属歴技供者から完全な同意を得ることが困難な場合や履歴難難の必要性が低い等の場<br>ご利用いただけませんのでご了承下さい。                                                                                            | 合には、本サービスを                                  |
| >> アクセス履歴開覧(49 ケータイ)サービス 利用規約                                                                                                    |                                             |
| ※上記の内容に同意して一括許話設定機能をご利用されることで、本サービス契約時が<br>満ってことを容疑し、ご利用規約に同意されたちのとみなします。<br>また、一括結結定機能機能利用することにより、本サービス契約者と履歴技供希との間で<br>あっても、当社は一切の責任を負いません。            | 、上記ご利用条件を<br>紛争が生じた場合で                      |
| 上記の内容に同意します  長る 利用する(同意)                                                                                                    |                                             |

許諾設定状況(一括許諾設定)画面に遷移します。

STEP 1

指定なし

選択

2

No.

規約同意

Nb.

履歴閲覧の一括許諾設定を行います。 一括許諾設定をおこなう対象回線を選択ください。 1度に設定可能な回線数は5000件までです。

ESTEP 2

一括選択 一括解除

グループ名

対象回線選択 / 一括許諾設定

検索 クリア

电话番号

戻る 確認画面へ

氏名

本画面で、現段階の設定状況と設定変更が行えます。

設定変更を行いたい場合対象回線のチェックボックスを有効にし、履歴提供のステータスを変更したい内容へ設定し 確認画面へを押下してください。

| 7!                        | フセス履歴閲覧(4G ケータイ)                                                                                                    |                    | ≫ アクセス展展開設 (49 ケータ・೧サービスメニューへ<br>ヘルプ ⑦                                                                                                    |                                       |
|---------------------------|----------------------------------------------------------------------------------------------------|--------------------|----------------------------------------------------------------------------------------------------|---------------------------------------|
|                           | 評評<br>(一月                                                                                                    | 諾設定状況<br>活許諾設定)    |                                                                                                    |                                       |
|                           | ✓ STEP 1<br>規約回意                                                                                                    | ▶2<br>泉選択 / 一括許諾設定 | STEP3<br>一括許諾設定完了                                                                                                    |                                       |
|                           | 履歴閲覧の一括許諾設定を行います。<br>一括許諾設定をおこなう対象回線を選択ください。<br>1度に設定可能な回線数は5000件までです。<br>推定なし ▼                                                                                                    | <i>9</i> J7        | 50件表示 🔹                                                                                                    | 直近の許諾を設定変更した<br>日時が表示されます。            |
|                           | No                                                                                                    |                    | ページ内全選訳<br>対象回線選択:0件/2件                                                                                                    |                                       |
| Г                         | 通訳         No.         グループ名         電話器           □         1         1         1         1         1         1         1         1         1         1         1         1         1         1         1         1         1         1         1         1         1         1         1         1         1         1         1         1         1         1         1         1         1         1         1         1         1         1         1         1         1         1         1         1         1         1         1         1         1         1         1         1         1         1         1         1         1         1         1         1         1         1         1         1         1         1         1         1         1         1         1         1         1         1         1         1         1         1         1         1         1         1         1         1         1         1         1         1         1         1         1         1         1         1         1         1         1         1         1         1 </td <td></td> <td>日間2525 日日<br/>1225 日日<br/>1225 日<br/>1225 日<br/>1225 日<br/>1225 日<br/>1225 日<br/>1225 日<br/>1225 日<br/>1225 日<br/>1225 日<br/>1225 日<br/>1225 日<br/>1225 日<br/>1225 日<br/>1225 日<br/>1225 日<br/>1225 日<br/>1225 日<br/>1225 日<br/>1225 日<br/>1225 日<br/>1225 日<br/>1225 日<br/>1225 日<br/>1225 日<br/>1225 日<br/>1225 日<br/>1235 日<br/>1235 日<br/>1235</td> <td></td> |                    | 日間2525 日日<br>1225 日日<br>1225 日<br>1225 日<br>1225 日<br>1225 日<br>1225 日<br>1225 日<br>1225 日<br>1225 日<br>1225 日<br>1225 日<br>1225 日<br>1225 日<br>1225 日<br>1225 日<br>1225 日<br>1225 日<br>1225 日<br>1225 日<br>1225 日<br>1225 日<br>1225 日<br>1225 日<br>1225 日<br>1225 日<br>1225 日<br>1225 日<br>1235 日<br>1235 日<br>1235 |                                       |
| と定変更を行いたいう<br>テェックボックスを有象 | 対象回線は<br>かにします。                                                                                                    | 6 BIRSEA           | 現在の許諾状況が表示され<br>変更をしたい場合は枠枝<br>押下してプルダウンから希<br>を選択してくださし<br>※初期状態は「                                                                                                    | いています。<br>黄の▼を<br>望の状態<br>ヽ<br>- 」です。 |
| 参考                        |                                                                                                    |                    |                                                                                                    |                                       |
| 複数の回線を                    | を一括で変更する場合に便利な機能                                                                                                    | もがあります。            |                                                                                                    | _                                     |
|                           | アクセス履歴閲覧(4G ケータイ)                                                                                                    |                    | <u>≫72せス月左朝数(46 ケータハサービスメニューへ</u><br>ヘルフ ⑦                                                                                                    |                                       |
|                           |                                                                                                    | 許諾設定状況<br>(一括許諾設定) | =                                                                                                    | 長示しているページの                            |

🖾 STEP 3

國歷提供

全対象回線設定▽ 提供拒否

一括許諾設 E完

ページ内全選択 ページ内全解除

対象回

50件表示 🔻

対象回線選択:0件/2件

許諾設定変更日時

2017/03/2214:22

2017/03/2217:43

チェックボックスの有効、無効を <u>本ボタン</u>で実施することができます。

設定変更を実施したい回線が

Noを指定することで一括でチェックボッ

クスを活性にすることができます。

複数ページにまたがる場合10

SoftBank アクセス履歴閲覧(4G ケータイ)ご利用マニュアル Ver .1.4

設定変更を実施したい回線が

複数ページにまたがる場合

Noを指定することで一括でチェックボッ

クスを有効にすることができます。

#### ー括許諾設定の確認画面に遷移します。

設定変更したい回線と、設定したい履歴提供のステータスで間違いないか確認してください。 問題なければ、決定ボタンを押下してください。

| アクセス履歴閲覧(4G ケータイ)  |                               |                              | <u>&gt;</u> | アクセス見屋間覧(4G ケータークサービス/ニューへ<br>ヘルブ ⑦ |
|--------------------|-------------------------------|------------------------------|-------------|-------------------------------------|
|                    | _                             | -括許諾設定                       | の確認         |                                     |
| STEP 1<br>規        | 約同意                           | <b>STEP2</b><br>対象回線選択 / 一括言 | →諾設定 STE    | P 3<br>-括許諾設定完了                     |
| 以下の内容で一<br>設定内容を確認 | 括許諾設定を行います。<br>後、「決定」ボタンを押下して | てください。                       |             | 50件表示 ▼                             |
|                    |                               |                              |             | 対象回線件数:2件                           |
| No.<br>1<br>2      | <u>グループ名</u>                  | 電話番号                         | 氏名          | <u>國際投供</u><br>提供許認<br>提供許認         |
|                    | 1                             | キャンセル                        | 決定          |                                     |

ー括許諾設定の完了画面に遷移します。 本操作をもって対象回線へSMSが送信されます。 OKボタンを押下してサービスメニューTOPへ戻ってください。

| アクセス履歴閲覧(4G ケータイ)                                                                       | <u>≫アクセス局層開散(45 ケータイ)サービス/ニューへ</u><br>へルブ ⑦ |
|-----------------------------------------------------------------------------------------|---------------------------------------------|
| 一括許諾設定の完了                                                                               |                                             |
| STEP1         第1         第2         対象回線選択/一括許諾設定           規約同意         一括許諾設定が完了しました。 | STEP 3<br>──括許諾設定完了                         |

● SMSの送信状況を確認したい場合は履歴メニューよりご確認ください。
 ●一括許諾設定の完了が終わってからSMSの受信が完了するまで履歴提供ステータスは変更されません。

一括許諾設定変更を行った回線に対して以下のSMSが送信されます。

## 提供許諾に変更した場合

From:SoftBankBiz

\_\_\_\_\_

管理者から、あなたの『アクセス履歴提供設定』の 許諾設定をおこなったことを通知します。 今後、管理者より対象端末のアクセス履歴閲覧を されることがあります。 許諾を解除等したい場合は、 御社管理者さままでお問い合わせください。

\_\_\_\_\_

ソフトバンク

#### 提供拒否に変更した場合

From:SoftBankBiz

管理者から、あなたの『アクセス履歴提供設定』の 許諾設定をおこなったことを通知します。 今後、管理者より対象端末のアクセス履歴閲覧を されることがあります。 許諾を解除等したい場合は、 御社管理者さままでお問い合わせください。

ソフトバンク

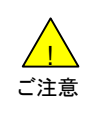

●実際のSMSには本文末尾にアプリに対するコマンド文が記載されています。
●SMSの送信元はSoftBankBizとなります。

# アクセス履歴閲覧とは

履歴提供ステータスを「提供許諾」にしている対象回線のアクセス履歴を閲覧することができます。 アクセス履歴の閲覧許諾を受けた回線について、アクセス履歴閲覧を要求した日の前日分から過去93日前までの履歴閲覧が可能です。

過去93日間の間にアクセス履歴提供を拒否していた期間のアクセス履歴も閲覧できます。 なお過去93日より前のアクセス履歴は閲覧することができません。

また前日分のアクセス履歴はアクセス履歴閲覧を要求した日の12時(正午)以降となります。

## アクセス履歴閲覧

アクセス履歴閲覧(4G ケータイ)サービスメニューTOP画面から アクセス履歴閲覧を押下します。

| サービスメニュー                                                                                                    | 各種情報                                                          |
|----------------------------------------------------------------------------------------------------|---------------------------------------------------------------|
| ■アクセス履歴閲覧(4G ケータイ)                                                                                                    | [情報]                                                          |
| アクセス履歴閲覧(40 ケータイ)とは、携帯電話利用者がWebにアクセスを行なった履歴を確<br>認できるサービスです。<br>アクセス履歴閲覧な許認した携帯電話利用者の履歴のみ閲覧することが出来ます。<br>詳細については管 <u>提者マニュアル</u> をご確認べださい。 | <ul> <li>利用マニュアル/利用規約はこちら</li> <li>たら</li> <li>ヘルブ</li> </ul> |
| 一括許諾設定/確認                                                                                                    | ■ <u>詳細はこちら</u>                                               |
| 携帯電話利用者に対して許諾依頼や許諾設定情報を確認ができます。<br>一括許諾設定を行う場合は、管理者より携帯電話利用者へこちらの利用規約をご周<br>知の上、ご利用いただくことができます。<br>・ 次 へ                                   |                                                               |
| アクセス 服産 周辺<br>対象回線を選択し、アクセス履歴を開墾します。<br>初めて開墾する場合は、(許諾数定確認)にて許諾状態をご確認でださい。<br>・文へ                                                          |                                                               |
| 履歴                                                                                                    |                                                               |
| 管理者の法人コンシェルサイトでの操作履歴を確認できます。<br>・ 次 へ                                                                                                    |                                                               |

#### 対象回線の選択画面へ遷移します。

アクセス履歴を閲覧したい回線のラジオボタンを有効にして確認画面へボタンを押下してください。

| アクセス履歴閲覧(4G ケータイ)                                              | <u>≫72せス最度開覧(45 ケータイ)サービスメニューへ</u><br>へルブ ⑦ |                                                          |
|----------------------------------------------------------------|---------------------------------------------|----------------------------------------------------------|
| 対象回線の選択                                                        |                                             |                                                          |
| STEP 1         STEP 2           対象回線選択         検索条件入力          | STEP3<br>アクセス履歴閲覧                           |                                                          |
| 対象回線を選択し、「確認画面へ」ボタンを押下してください。<br>向、一度にアクセス履歴を閲覧できる対象回線は1件までです。 |                                             | 閲覧可能のみ表示を選択していると<br>回線リストには履歴提供ステータスが提供                  |
| 指定なし     検索     クリア       ◎ すべて表示     ● 閲覧可能者のみ表示              | 50件表示 ▼<br>対象回線件数:2件                        | 計語になっている回線のみ表示されます。<br>すべて表示を選択していると<br>回線リストすべてが表示されます。 |
| 3000 No. グループな 単基単等 氏弦<br>○ 1                                  | <u>叢筆省(1)</u><br>対象回條件数:2件                  |                                                          |
| 戻る<br>東京<br>東京<br>東京<br>東京<br>東京<br>東京<br>東京<br>東京<br>東京<br>東京 |                                             |                                                          |

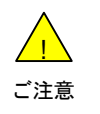

アクセス履歴閲覧は1回線ずつ閲覧可能となっています。
 対象回線の選択で複数回線を選ぶことはできません。

2

1

| アクセス履歴閲覧(4G ケータ                                  | イ)           |      | <u>≫ アクセス局陸朝賀(45 ケータ-0 サービスノニューへ</u><br>ヘルブ ⑦ |  |
|--------------------------------------------------|--------------|------|-----------------------------------------------|--|
|                                                  | 確認           | 國面   |                                               |  |
| STEP 1     対象回線選択                                | STEP2<br>検索タ | ¥#\\ | STEP3<br>アクセス履歴閲覧                             |  |
| 以下の対象回線のアクセス履歴を閲覧します。<br>よろしければ「決定」ボタンを押下してください。 |              |      |                                               |  |
| グループ名                                            | 意識の          | 氏省   | 部署名(1)                                        |  |
|                                                  | キャンセル        | 決定   |                                               |  |

検索条件入力画面に遷移します。 検索期間を指定して、アクセス履歴閲覧ボタンを押下してください。

| アクセス履歴閲覧(4G ケータイ)                                                                                                    | <u>≫アクセス扉屋開覧(45 ケータイ)サービスパニューへ</u><br>ヘルプ ⑦ |  |  |  |
|----------------------------------------------------------------------------------------------------|---------------------------------------------|--|--|--|
| 検索条件入力                                                                                                    |                                             |  |  |  |
|                                                                                                    | STEP 3<br>アクセス履歴閲覧                          |  |  |  |
| 閲覧日当日分のアクセス履歴は、翌日12:00(正午)以降から閲覧可能となります。<br>検索可能な期間であっても、検索の結果が10,001件以上の場合は表示できません。<br>検索期間を絞って再度検索ください。              |                                             |  |  |  |
| 検索対象電話番号:<br>検索可能期間:2017/01/02 00:00~2017/04/04 235                                                                    |                                             |  |  |  |
| 検索期間<br>2017 ▼ 年 03 ▼ 月 29 ▼ 日 00 ▼ 時00分から<br>2017 ▼ 年 04 ▼ 月 04 ▼ 日 23 ▼ 時59分まで<br>※1回で検索可能な期間は、最大31日間どなりますのでご注意ください。 |                                             |  |  |  |
| 戻るアクセス鍵歴取得                                                                                                    |                                             |  |  |  |

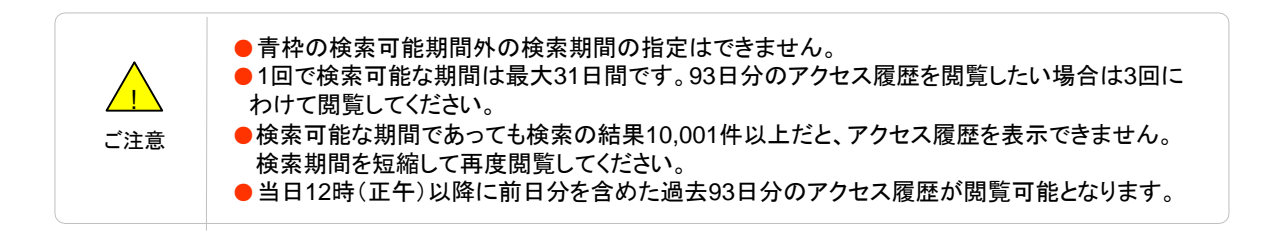

## アクセス履歴閲覧画面に遷移します。

閲覧が完了しましたら、戻るボタンにて検索条件入力画面に戻るか、

>>アクセス履歴閲覧(4G ケータイ)サービスメニューへよりサービスメニューTOPへ戻ってください。

| アクセス履歴閲覧(4                                       | >> アウセス腺産間 <u>覧 (4</u> G /                   | <del>ァータイサービスメニ</del><br>ヘルプ( | <u>~~</u>    |                                                |
|--------------------------------------------------|----------------------------------------------|-------------------------------|--------------|------------------------------------------------|
|                                                  | アクセス履歴閲覧                                     |                               |              |                                                |
| STEP 1<br>対象回線選邦<br>検索対象電話番号:<br>検索期間:2017/03/01 | R STEP 2<br>検索条件入力<br>00.00~2017/03/21 23.59 | STEP3<br>アクセス履歴開身             | ž            | 閲覧しているアクセス履歴を<br>csvファイルにてダウンロード<br>することができます。 |
| 取得した                                             | ニアクセス最歴をGSVファイルで一括ダウンロードします。                 | ダウンロード                        | 件数: 10000 件  |                                                |
| Dat                                              | 101                                          | 13/5-t-P                      | LITTD A July |                                                |
| 2017/03/21 10:01:01                              | http://www.fact.co.ip/fact.00001             | 3000 7554<br>モバイルデーの通信        | POST         |                                                |
| 2017/03/21 10:02:01                              | http://www.test.co.jp/test.00002             | モバイルデー交通信                     | POST         |                                                |
| 2017/03/21 10:03:01                              | http://www.test.co.jp/test 00003             | モバイルデー伝通信                     | POST         |                                                |
| 2017/03/21 10:04:01                              | http://www.test.co.jp/test.00004             | モバイルデー公通信                     | POST         |                                                |
| 2017/03/21 10:05:01                              | http://www.test.co.jp/test_00005             | モバイルデー気通信                     | POST         |                                                |
| 2017/03/21 10:06:01                              | http://www.test.co.jp/test_00006             | モバイルデータ通信                     | POST         |                                                |
| 2017/03/21 10:07:01                              | http://www.test.co.jp/test_00007             | モバイルデータ通信                     | POST         |                                                |
| 2017/03/21 10:08:01                              | http://www.test.co.jp/test_00008             | モバイルデーダ通信                     | POST         |                                                |
| 2017/03/21 10:08:01                              | http://www.test.co.jp/test_00009             | モバイルデーダ通信                     | POST         |                                                |
| 2017/03/21 10:10:01                              | http://www.test.co.jp/test_00010             | モバイルデータ通信                     | POST         |                                                |
| 2017/03/21 10:11:01                              | http://www.test.co.jp/test_00011             | モバイルデータ通信                     | POST         |                                                |
| 2017/03/21 10:12:01                              | http://www.test.co.jp/test_00012             | モバイルデータ通信                     | POST         |                                                |
| 2017/03/21 10:13:01                              | http://www.test.co.jp/test_00013             | モバイルデータ通信                     | POST         |                                                |
| 2017/03/21 10:14:01                              | http://www.test.co.jp/test_00014             | モバイルデータ通信                     | POST         |                                                |
| 2017/03/21 11:25:15                              | http://www.test.co.jp/test_00015             | モバイルデータ通信                     | POST         |                                                |
| 2017/03/21 11:26:15                              | http://www.test.co.jp/test_00016             | モバイルデータ通信                     | POST         |                                                |
| 2017/03/21 11:27:15                              | http://www.test.co.jp/test_00017             | モバイルデータ通信                     | POST         | •                                              |
|                                                  | 12345678910 法へ                               |                               |              |                                                |

閲覧できるアクセス履歴情報について以下に示します。

| 項目名      | 内容                                                                                                    |                                    |  |
|----------|----------------------------------------------------------------------------------------------------|------------------------------------|--|
| 日時       | 当該URLに接続した日時が表示されます                                                                                                    |                                    |  |
| URL      | アクセス履歴先が表示されます。                                                                                                    |                                    |  |
| 通信方式     | 当該URLに接続したときの通信方式が表示されます。                                                                                                    |                                    |  |
|          | モバイルデータ通信                                                                                                    | モバイルデータ通信状態で当該URLに接続したことを<br>示します。 |  |
|          | 接続不可(URLリスト外) ウェブアクセス指定(4Gケータイ)サービスを併用してい<br>る場合URLリスト外のURLに接続しようとしたことを示<br>します。                                                                      |                                    |  |
| HTTPメソッド | 当該URLに接続したときのHTTPメソッドが表示されます。<br>※「GET」、「POST」、「CONNECT」は、一般的に、通常のウェブページを取得するだけ<br>の場合は GET、アンケート入力 内容を送信する場合などに POST、SSL 通信の場合<br>に CONNECT が利用されます。 |                                    |  |

アクセス履歴の取得が正常に完了した直近一世代分のアクセス履歴は アクセス履歴閲覧メニューの対象回線の選択画面の青枠部分から直接アクセス履歴閲覧画面に 遷移することができます。

なお、青枠部分の保持期間は約72時間となります。

| アクセス履歴閲覧(4G ケータイ)                                                                                                    | ≫アクセス局層開覧(45 ケータ-೧サービス)ニュー(<br>ヘルプ ⑦                       |  |  |
|----------------------------------------------------------------------------------------------------|------------------------------------------------------------|--|--|
|                                                                                                    | 対象回線の選択                                                    |  |  |
| ジョン     STEP 1       対象回線選択     検索条件入力                                                                                                    |                                                            |  |  |
| 対象回線を選択し「確認画面へ」ボタンを押下してくださ<br>尚、一度にアクセス履歴を閲覧できる対象回線は1件まで                                                                                                    | い。<br>です。                                                  |  |  |
|                                                                                                    | 017/321 23550<br>ていますのでその現間にダウンロードしてください。<br>クリア 50(件表示 ▼  |  |  |
| ◎ すべて表示 ◎ 閲覧可能者のみ表示                                                                                                    | 対象回線件数:2件                                                  |  |  |
| 週駅         No.         グループ名           1         グループ力ま           2         かまちっち                                                                            | 氏名 謝羅名(1)                                                  |  |  |
|                                                                                                    | ▶<br>対象回線件数:2件                                             |  |  |
|                                                                                                    | 確認調測へ                                                      |  |  |
| アクセス履歴閲覧(4G ケータイ)                                                                                                    | シアプセス展開間(40 ケータイリザービス/ニューム                                 |  |  |
| アクセス履歴閲覧(43.5 - 51)                                                                                                    |                                                            |  |  |
| ## STEP1     対象目線選択     対象目線選択                                                                                                    | STEP3<br>アクセス現意開覧                                          |  |  |
| 検索対象電話番号:080-3756-5709<br>検索規間:2017/03/01 00.00~2017/03/21 2359                                                                                              |                                                            |  |  |
| 取得したアクセス履歴をGSVファイルで一括ダウンロードします。                                                                                                    | Ø∕22⊡-K                                                    |  |  |
| EII) UK.                                                                                                    | 件数:10000件                                                  |  |  |
| 2017/03/21100201 http://www.testco.p/test_00002<br>2017/03/21100201 http://www.testco.p/test_00002<br>0017/02/21100201 http://www.testco.p/test_00002        | モバイルテージMara PUSI<br>モバイルテージMara POST<br>モバイルニージMara POST   |  |  |
| 2017/00/21 10:04:00 http://www.tast.co.jp/list.00004<br>2017/00/21 10:05:00 http://www.tast.co.jp/list.00004                                                 | モレイルテーSMini POST<br>モレイルテーSMini POST                       |  |  |
| 2017/03/2110.05.01 http://www.test.co.jp/lest.00005<br>2017/03/2110.07.01 http://www.test.co.jp/lest.00007                                                   | モバイルデーの通信 POST<br>モバイルチーの通信 POST                           |  |  |
| 2017/00/2110.08.01         http://www.testco.jp/test_00008         2017/03/2110.08.01         http://www.testco.jp/test_00008                                | モバイルデーの通信 POST<br>モバイルデーの通信 POST                           |  |  |
| 2017/03/21 10:10:01 http://www.testco.jp/test.00010<br>2017/02/21 10:11:01 http://www.testco.jp/test.00011                                                   | モバルザーの通信 POST<br>モバルドーの通信 POST<br>アバイルデーの通信 POST           |  |  |
| 2007/02/211012.00 http://www.testco.jp/lest_00012<br>2007/02/211013.00 http://www.testco.jp/lest_00013<br>2007/02/2110114.00 http://www.testco.jp/lest_0001a | モンパルターの時間 PDST<br>モバイルデー会議督 PDST<br>モバイルデー会議督 PDST         |  |  |
| 2017/00/21 11:25:15 http://www.fuetco.jp/fuet.00015<br>2017/00/21 11:25:15 http://www.fuetco.jp/fuet.00016                                                   | モバルド- 公開<br>モバルド- 公開<br>ドロション<br>モバルド- 公開<br>ドロション<br>POST |  |  |
| 2017/02/1112715 http://www.kat.co.jp/kat.00007 モビバルデーS通信 POST ▼                                                                                              |                                                            |  |  |
| 12345528910 28                                                                                                    |                                                            |  |  |
| 雇る                                                                                                    |                                                            |  |  |

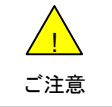

●約72時間以内にデータ取得をしなければ、再度アクセス履歴画面からアクセス履歴閲覧の 取得が必要になります。

履歴

過去93日分のアクセス履歴閲覧(4G ケータイ)を操作した履歴を確認できます。

## 2

1

アクセス履歴閲覧(4G ケータイ)サービスメニューTOP画面から履歴を押下します。

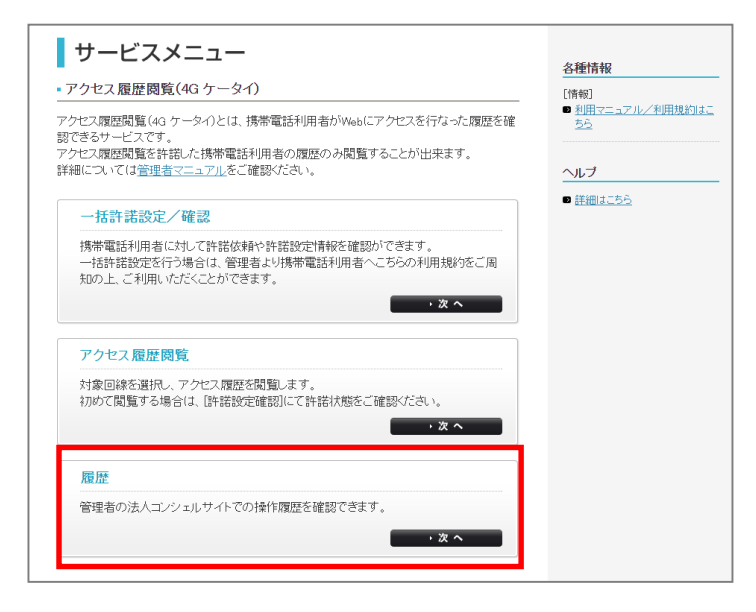

### 履歴画面に遷移します。

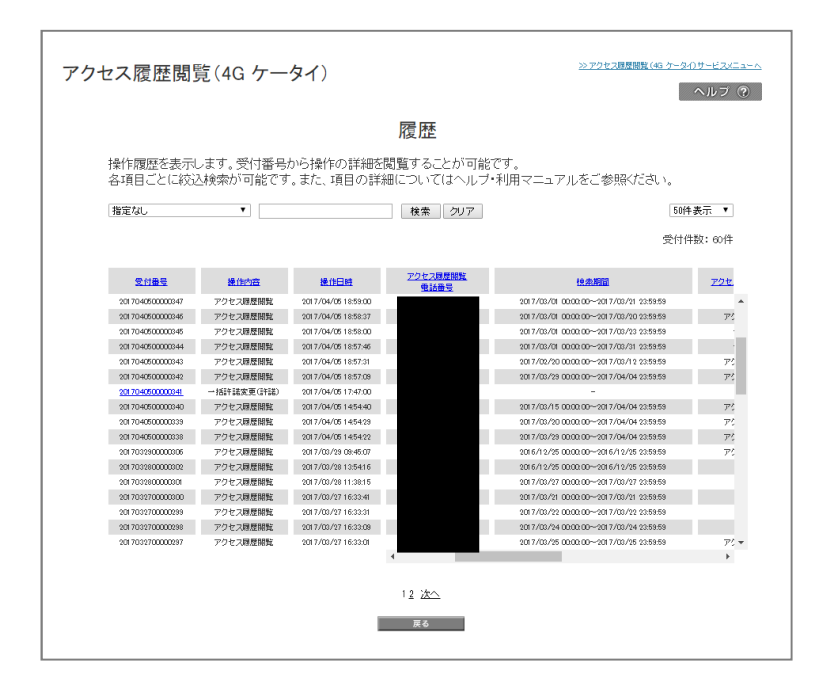

| 項目名            | 内容                                                                                                    |                                                |  |
|----------------|----------------------------------------------------------------------------------------------------|------------------------------------------------|--|
| 受付番号           | 当該操作に紐づく受付番号です。<br>操作内容が「一括許諾変更(許諾)」あるいは「一括許諾変更(拒否)」だった場合は履歴<br>詳細画面に遷移できるリンクになっています。                          |                                                |  |
| 操作内容           | 以下のいずれかの操作内容が表示されます。                                                                                           |                                                |  |
|                | 一括許諾変更(許諾)                                                                                                    | ー括許諾変更で提供許諾を実施した場合に表示されま<br>す。                 |  |
|                | 一括許諾変更(拒否)                                                                                                    | ー括許諾変更で提供拒否実施した場合に表示されます。                      |  |
|                | アクセス履歴閲覧                                                                                                    | アクセス履歴閲覧を実施した場合に表示されます。                        |  |
| 操作日時           | 当該操作を実施した日時が表示されます。                                                                                            |                                                |  |
| アクセス履歴閲覧<br>番号 | 操作内容が「アクセス履歴閲覧」だった場合、閲覧対象となった回線の電話番号が表示<br>されます。<br>操作内容が「一括許諾変更(許諾)」あるいは「一括許諾変更(拒否)」だった場合は、一<br>律で"ー"が表示されます。 |                                                |  |
| 検索期間           | 操作内容が「アクセス履歴閲覧」だった場合、検索期間として指定した日時が表示され<br>ます。<br>操作内容が「一括許諾変更(許諾)」あるいは「一括許諾変更(拒否)」だった場合は、一<br>律で"-"が表示されます。   |                                                |  |
| アクセス履歴閲覧       | アクセス履歴をログサーバから取得した処理状況について表示されます。                                                                              |                                                |  |
| 処理状況           | 完了                                                                                                    | ログサーバからのアクセス履歴取得が完了しました。                       |  |
|                | 処理中                                                                                                    | ログサーバからのアクセス履歴取得中です。                           |  |
|                | 件数オーバー                                                                                                    | ログサーバからのアクセス履歴取得した結果、10,000件<br>を超えるアクセス履歴でした。 |  |
|                | アクセス履歴が0件                                                                                                    | ログサーバからのアクセス履歴取得した結果、アクセス<br>履歴が0件でした。         |  |
|                | アクセス履歴取得失敗                                                                                                    | ログサーバからのアクセス履歴取得中、失敗しました。                      |  |
|                | システムエラー                                                                                                    | システムエラーによりアクセス履歴の取得は失敗しました。                    |  |
| 管理者ID          | 当該操作を実施した管理者IDを表示します。                                                                                          |                                                |  |
| 管理者名           | 当該操作を実施した管理者名を表示します。                                                                                           |                                                |  |

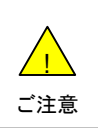

●一括許諾設定/確認メニューにて、複数回線に対して設定変更を行い、一度の操作で「提供許諾」への変更と「提供拒否」を実施した場合、履歴の受け付け番号はそれぞれ「提供許諾」に設定変更した対象回線と「提供拒否」に設定した対象回線2つに分かれます。

履歴画面の操作内容が「一括許諾変更(許諾)」あるいは「一括許諾変更(拒否)」だった場合は履歴詳細画面に 遷移できるリンクになっています。 世界主人に歴史試練の声に「運発」ます

押下すると履歴詳細画面に遷移します。

| アクセス履歴閲覧(4G ケータイ)    |               | <u>≫アクセス局機開覧(45 ケータ-0 サービス/ニューへ</u><br>へルプ ② |       |                                     |
|----------------------|---------------|----------------------------------------------|-------|-------------------------------------|
|                      | 履             | ]<br>歴詳細(許諾設                                 | (定変更) |                                     |
| 指定なし                 | T             | 検索クリア                                        |       | 50件表示 ▼                             |
|                      |               |                                              |       | 受付件数:2件                             |
| <b>Nb.</b><br>1<br>2 | <u>711-78</u> | 電話曲号                                         | 氏名    | <mark>送信约短</mark><br>)通连0K<br>)通连0K |
|                      |               |                                              |       | 受付件数:2件                             |
|                      |               | 戻る                                           |       |                                     |

| 項目名   | 内容                                                   |                              |  |
|-------|------------------------------------------------------|------------------------------|--|
| No.   | 通し番号です。                                              |                              |  |
| グループ名 | 当該操作を実施した日時が表示されます。                                  |                              |  |
| 電話番号  | 当該操作を実施した電話番号が表示されます                                 |                              |  |
| 氏名    | 当該操作を実施した電話番号に紐づく氏名が表示されます。                          |                              |  |
| 通達状況  | ー括許諾設定変更を行った際に送信されるSMSの送信状況が表示されます。<br>表示内容は以下の通りです。 |                              |  |
|       | 通達OK                                                 | SMSの送信が完了しました。               |  |
|       | 未通達                                                  | SMSの送信が未完了です。                |  |
|       | 通達NG                                                 | SMSの送信がタイムアウトや受信拒否により失敗しました。 |  |
|       | システムエラー                                              | SMSの送信がシステムのエラーによって失敗しました。   |  |

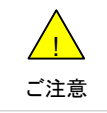

●SMSが端末にすぐに届かない場合でも最大1時間は再送されます。未到達の場合はしばらくお待ちいただいたのち、再度履歴詳細をご確認ください。

1

# 法人ブラウザアプリとは

法人ブラウザアプリとは、アクセス履歴閲覧(4Gケータイ)で利用する法人契約者専用ブラウザアプリです。 法人コンシェルサイトから一括許諾変更にて、履歴提供ステータスを「提供許可」に変更することによってウェブア クセスが可能なブラウザとなります。 初期状態あるいは、履歴提供ステータスを「提供拒否」にしている場合はどこにもアクセスすることができません。

また、履歴提供ステータスを「提供許可」に変更することによってアクセス履歴を毎日1回 ログサーバに送り続けます。

初期状態あるいは、履歴提供ステータスを「提供拒否」にしている場合は、アクセス履歴をログサーバに送信しません。

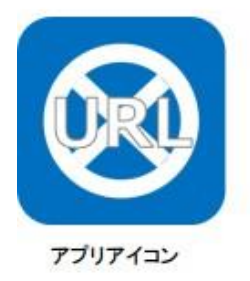

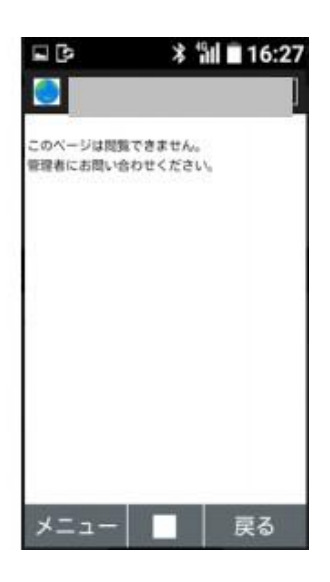

初期状態あるいは、履歴提供ステータスを 「提供拒否」にしている場合の画面

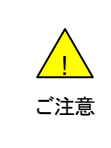

 ウェブアクセス指定(4G ケータイ)を併用している場合、履歴提供ステータスを 「提供拒否」にしていてもURLリスト内のアクセスは可能となります。
 アクセス履歴をログサーバに送る際、パケット通信料が発生します。 法人ブラウザ側からアクセス履歴を送信した履歴を確認することができます。

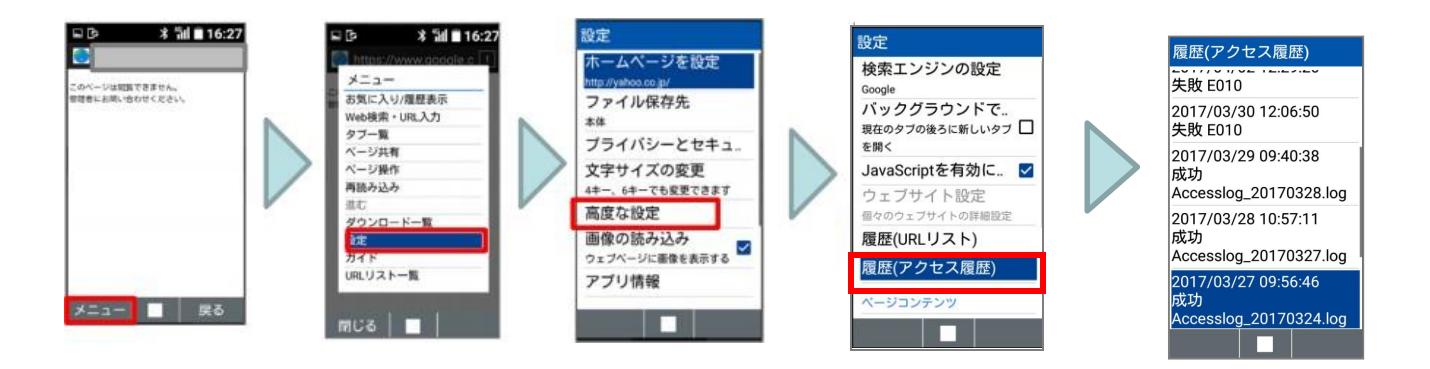

履歴(アクセス履歴)画面の詳細を記載します。

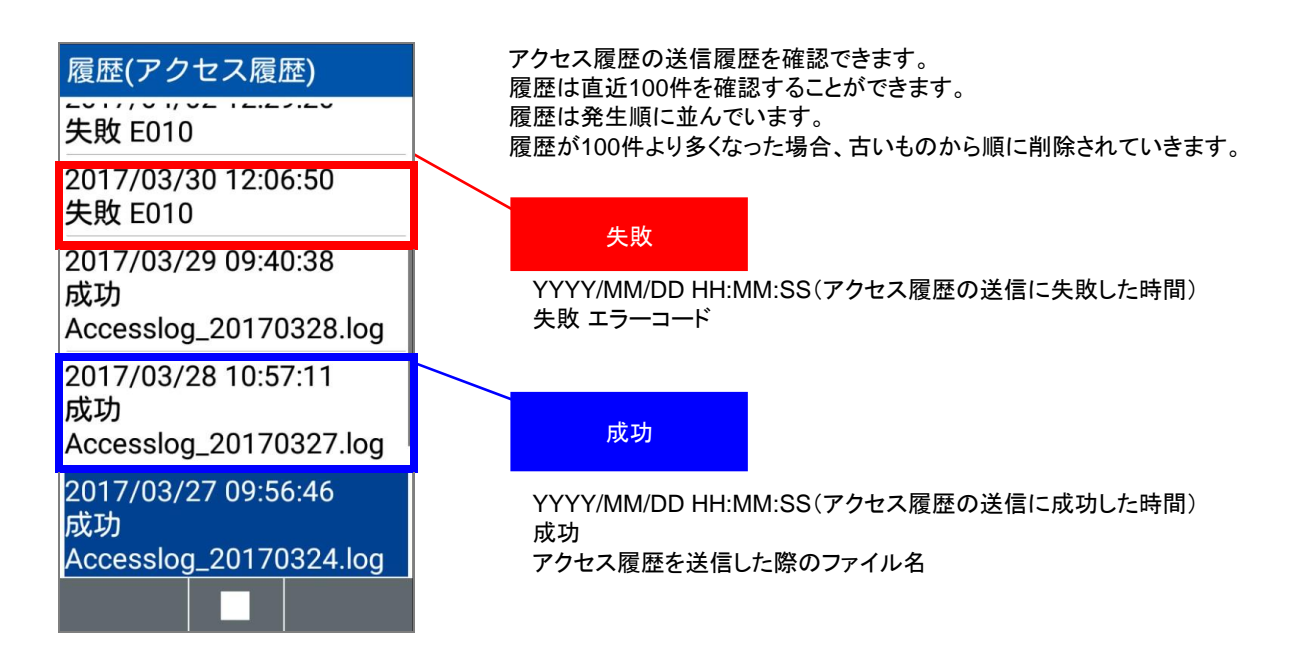

本サービスは、法人コンシェルサイトの「管理メニュー」から[グループ管理]を選択してグループを作成します。 詳細については、法人コンシェルサイトのマニュアルをご覧ください。

法人コンシェルサイトの「管理メニュー」から「グループ管理」を選択 お気に入り ■ 編集はこちら クローズアップ <u></u> 2~ 4 1 -8 4 SoftBank Solution Provider ソフトバンクがおすすめする ご利用料金 分析サービス 定額ストップ サービス データ量 お知らせ ソフトバンクまと めて支払い設定 回線情報管理 グループ管: 請求先分割 サービス 法人さま向けスマートフォン ソリューション Google Apps™ メインメニュー for Business 料金を確認する 通信コストを管理する 料金 新着情報 ■ ご利用料金分析サービス ▶ 一定額お知らせメール ¥ 2012/01/01 ■ 請求先分割サービス ■ 一定額ストップサービス ソフト・レンググルーブのCSR活動についてソフトパ ンクグルーブのCSR活動についてソフトパンクグ ルーブのCSR活動についてソフトパンクグループ ■ データ量お知らせサービス ポイントを確認・交換する のCSR活動について ■ソフトバンクまとめて支払い設定 ■ ポイント 利用 2011/12/01 ソフト・シックト・シックガルーブのCSR活動についてソフトパンクグループのCSR活動についてソフトバンクグループのCSR活動についてソフト・シックグループ セキュリティ 紛失、盗難時に端末制限、情報消去を行う 利用できる機能の制御を行う ■ 安心遠隔ロック ■ ウェブアクセス 指定 のCSR活動について ■ スマートフォン安心遠隔ロック ■ ケータイ機能制御 メンテナンスのお知らせ みまもリシリーズの管理・遠隔設定を行う 内線番号の管理・変更を行う サービス・ 2012/01/01 端末管理 ■ 法人みまもり管理サービス 🛛 ホワイトオフィス ■ ソフトバンクグループのCSR活動ソフトバ ンクグループのCSR活動ソフトバンクグル ープのCSR活動ソフトバンクグループの フォトビジョンに画像送信・遠隔設定を行う アプリパック作成・送信を行う CSR活動ソフトバンクグループのCSR活 ■ 法人フォト 管理サービス ■ アブリコンシェル 勧けついて ウェブアクセス履歴を確認する 端末の初期設定を遠隔で行う 2011/12/01 ソフトバンクグループのCSR活動ソフトバ ■ アクセス 履歴閲覧 ▶ プロファイル 一括設定 ンクグループのCSR活動ソフトバンクグル ープのCSR活動ソフトバンクグループの CSR活動ソフトバンクグループのCSR活 携帯電話の位置を検索する 従業員の安否を確認する 動について ■ 位置ナビ 一 斉検索 ▶ 安否確認 2011/11/01 ソフトバンクグループのCSR活動ソフトバ ンクグループのCSR活動ソフトバンクグル 端末データをバックアップする ■ あんしんバックアップ/ スマート 電話帳設定 法人名義の携帯電話が買える 法人向け ソフトバンクオンラインショッフ ソリューションを購入する オブション オプションサービスの確認・変更を行う サービス ■ 加入サービス照会/変更 ■ モバイルソリューションマーケット 1 雷話帳共有、→元管理する 業務効率化 業務連絡メッセージを一斉に送信する ■ 共有電話帳 ■ 一斉メッセージ配信 Google Appsの設定を行う Google Apps for Business 設定 管理者ID・ログインパスワードの変更を行う 企業情報の変更を行う 63 ■管理者ID/バスワード設定 ■ 企業情報変更 他の管理者に管理者権限を設定する 従業員にMy SoftBankパスワードを通知する ■ サブ管理者設定 ■ My SoftBankパスワード通知 管理 回線の情報変更を行う 回線を部署・店舗ごとの管理を行う -◙ グルーブ管理 ▶ 回線情報管理 -8

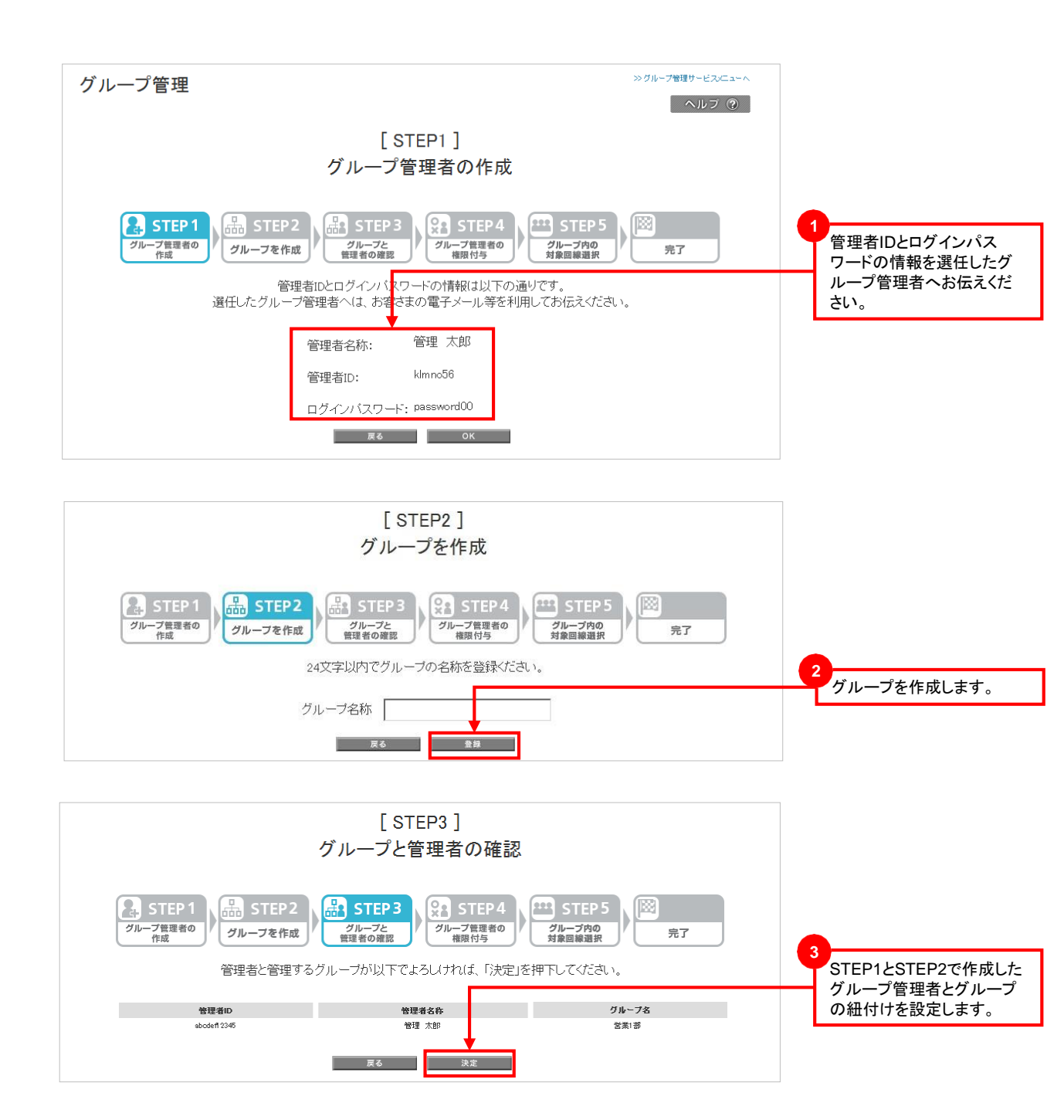

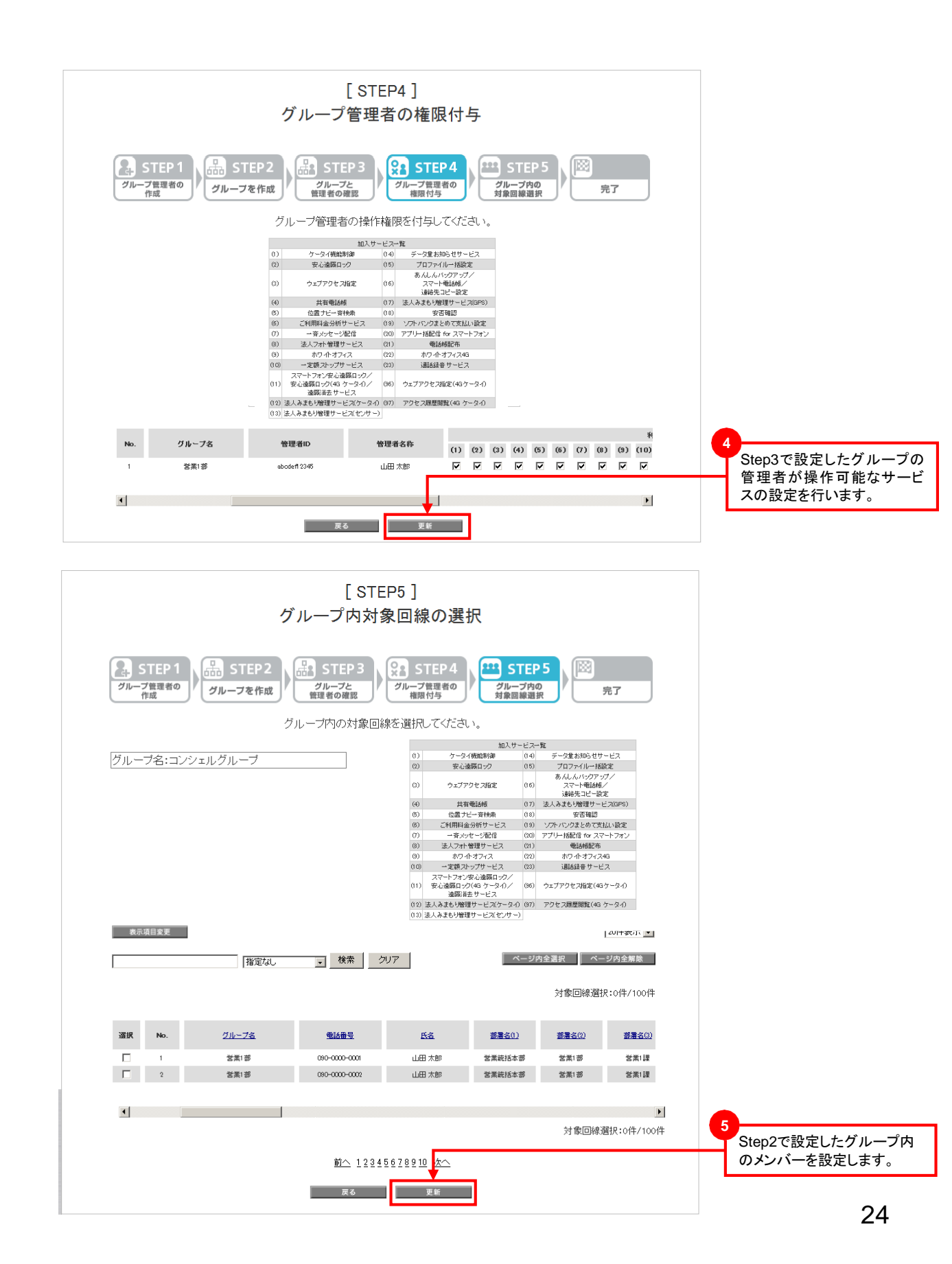

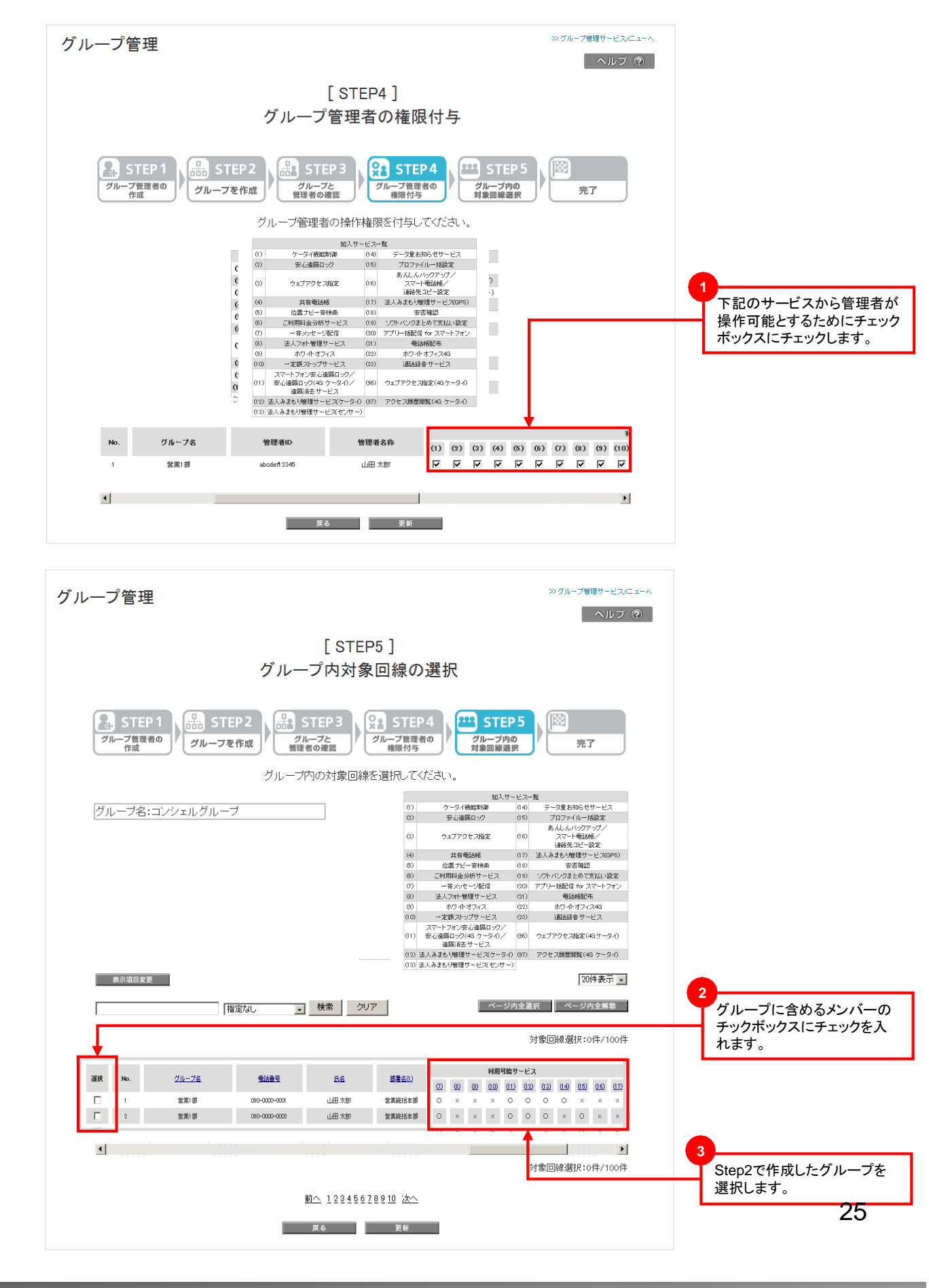

アクセス履歴閲覧(4G ケータイ)ご利用時に表示されるメッセージとそれらのメッセージが示す状況との早見表を 以下に記載します。

【一括許諾メニュー】

| エラーメッセージ                               | 内容                                                                            |
|----------------------------------------|-------------------------------------------------------------------------------|
| 対象回線が選択されていません。                        | ー括許諾設定変更を実施したい対象回線のチェックボックスが有効<br>になっていません。<br>チェックボックスを有効にしてから次の手順に進んでください。  |
| 選択できる対象回線数は5000回線<br>までです。             | ー括許諾設定変更を実施したい対象回線を5,000回線より多く選ん<br>でいます。<br>対象回線を5,000回線以下に減らして次の手順に進んでください。 |
| 選択開始Noが設定可能範囲外です。<br>選択終了Noが設定可能範囲外です。 | 対象回線選択画面で一括選択機能を利用した際存在しないNoを<br>指定すると表示されます。                                 |

## 【アクセス履歴閲覧メニュー】

| エラーメッセージ                                     | 内容                                                                                                    |
|----------------------------------------------|----------------------------------------------------------------------------------------------------|
| 対象回線が選択されていません。                              | アクセス履歴を閲覧をしたい対象回線のチェックボックスが有効に<br>なっていません。<br>チェックボックスを有効にしてから次の手順に進んでください。                                 |
| アクセス履歴情報が存在しません。                             | 検索条件画面で指定した検索期間においてアクセス履歴が存在し<br>ない場合に表示されます。                                                               |
| アクセス履歴取の件数が多すぎます。<br>検索期間を絞って再度検索してくださ<br>い。 | 検索条件画面で指定した検索期間において対象回線はアクセス履<br>歴が存在しない場合に表示されます。                                                          |
| 検索期間は開始≦終了でなければ<br>いけません。                    | 検索条件画面で指定した検索期間は検索終了日が検索開始日より<br>も過去になっている場合に表示されます。<br>検索期間を修正し再度アクセス履歴閲覧を実施してください。                        |
| 検索期間は「検索可能期間」内で指<br>定してください。                 | 検索条件画面で指定した検索期間は93日より前のアクセス履歴を<br>閲覧しようとしているか、当日以降の未来日を設定されている場合<br>表示されます。<br>検索期間を修正し再度アクセス履歴閲覧を実施してください。 |
| 検索期間は31日以内で指定してくだ<br>さい。                     | 検索条件画面で指定した検索期間が31日以上を超えている場合に<br>表示されます。<br>再度検索期間を短くしてからアクセス履歴閲覧を実施してください。                                |